# 「HealthPlanet」 アプリの使い方

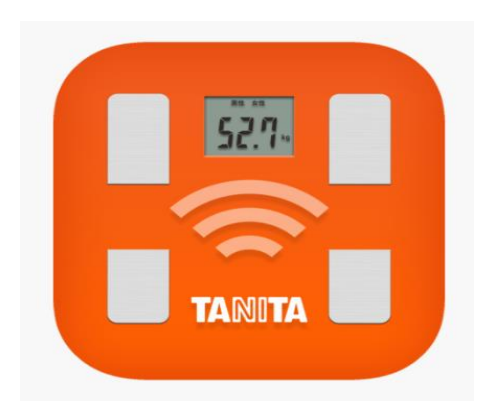

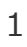

アプリの使い方①

測定データの確認や歩数データの送信ができます。

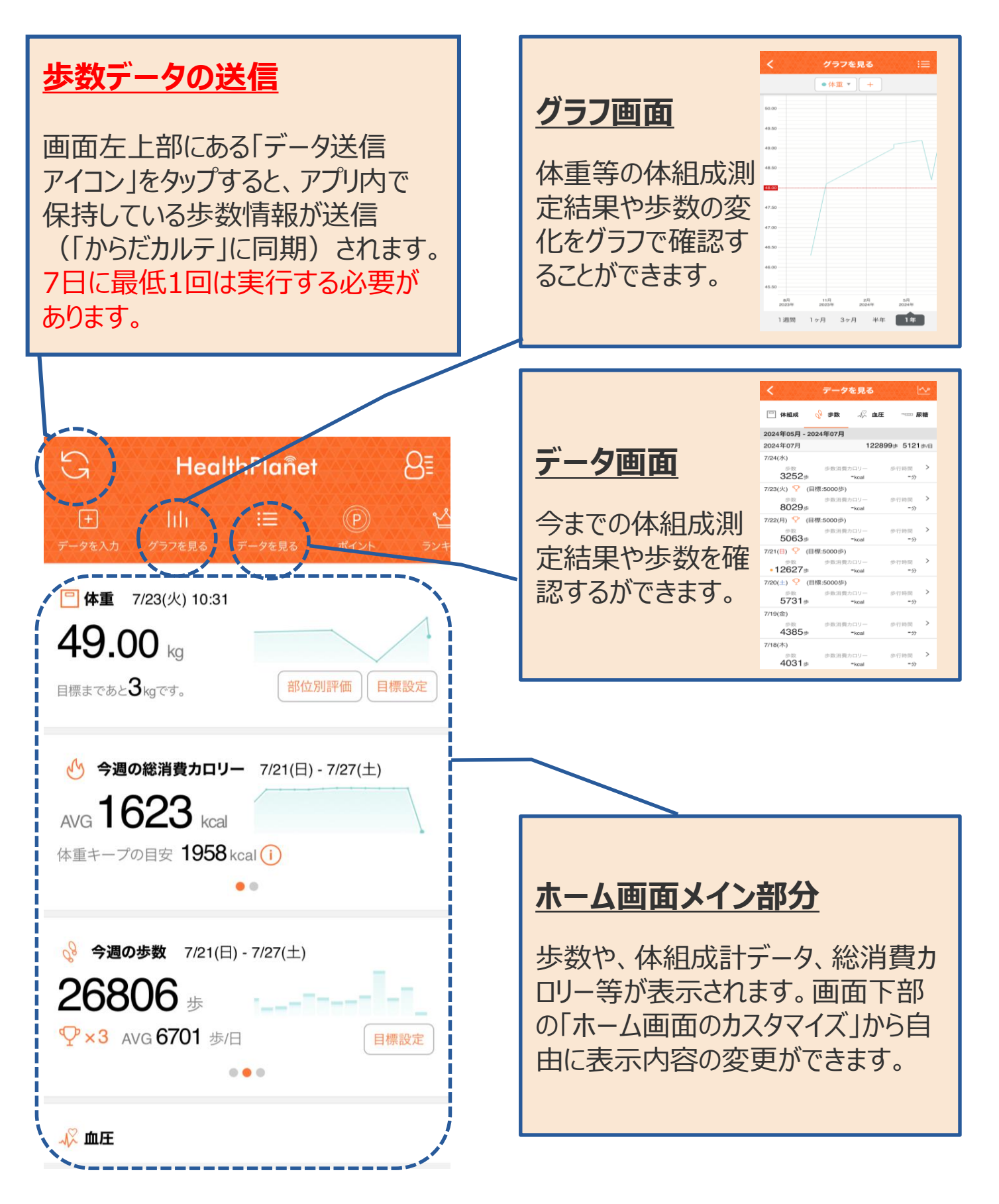

### アプリの使い方②

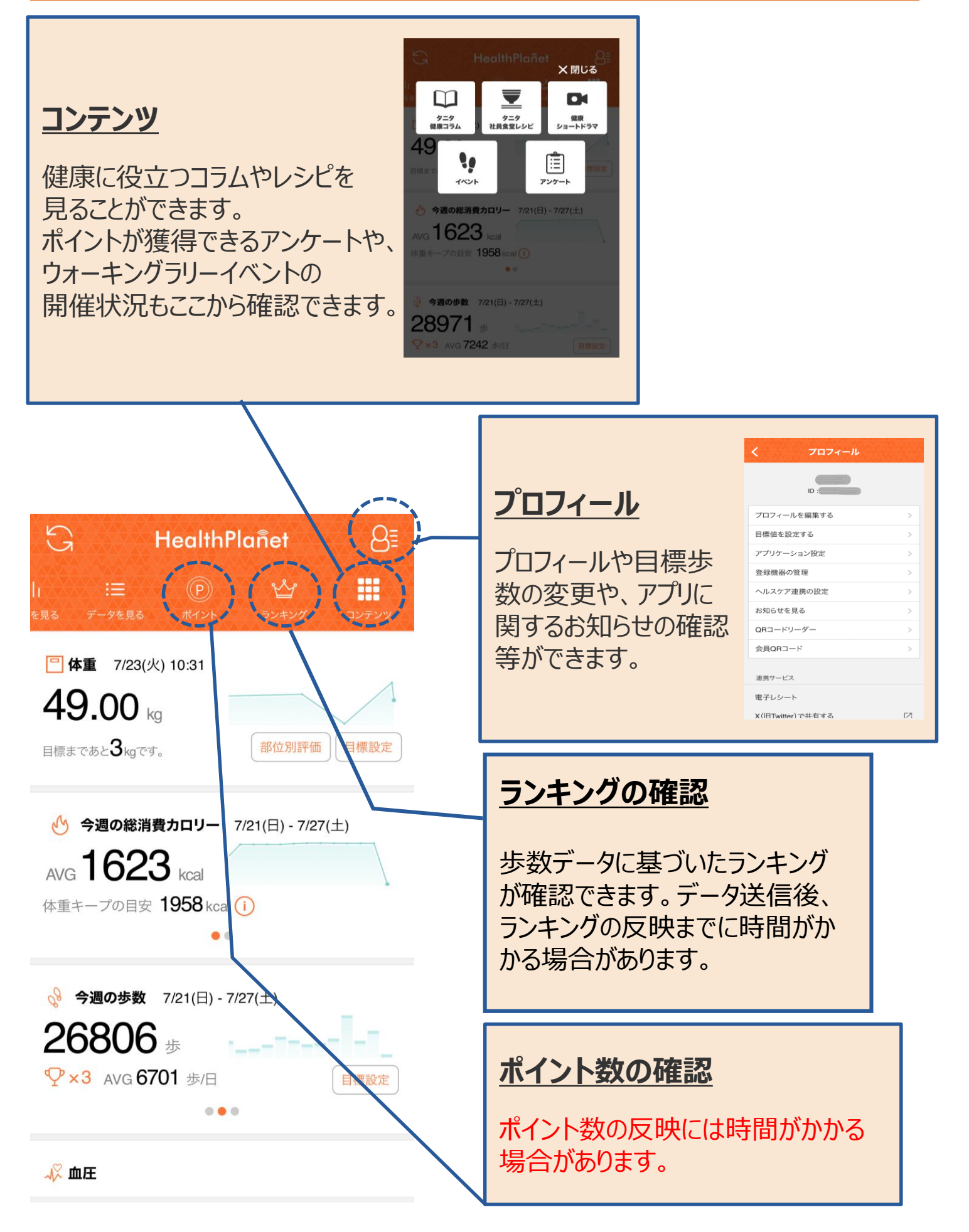

## 体組成測定方法

ペスタロッチ館 (鏡野町竹田663-7) と 文化スポーツセンター (鏡野町竹田158) に設置しています

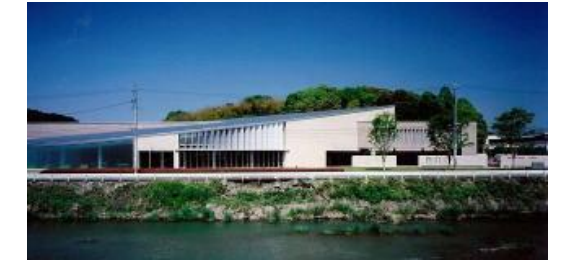

靴下やタイツを脱いで頂き、 素足で体組成計に乗って 測定してください。

## 体組成測定方法(アプリ参加者)

#### 体組成を測定する際、「HealthPlanet」の「会員QRコード」機能を使用 することで、「からだカルテ」へ測定データを送信することができます。

| G HealthPlañet 8≣                                                                                        | く プロフィール                               |                  |                                    | 閉じる        |
|----------------------------------------------------------------------------------------------------|----------------------------------------|------------------|------------------------------------|------------|
| · := ⑦ · ひ · :=<br>を見る データを見る ポイント ランキング ユンテンツ                                                           |                                        |                  | 会員QRコード                            |            |
| <ul> <li>体重 7/23(火) 10:31</li> <li>49.00 kg</li> <li>目標まであと3 kgです。</li> </ul>                            | プロフィールを編集する<br>目標値を設定する                | ><br>>           |                                    |            |
|                                                                                                    | 登録機器の管理       ヘルスケア連携の設定       お知らせを見る | ><br>><br>><br>> |                                    |            |
| 体重キーブの目安 <b>1958</b> kcal ()<br>● ●                                                                      | QRコードリーダー<br>会員QRコード                   |                  |                                    |            |
| <ul> <li>              ◆ 今週の歩数 7/21(日) - 7/27(土)      </li> <li>             26806 歩         </li> </ul> | 連携サービス                                 |                  |                                    |            |
| Y × 3 AVG 6701 歩/日     目標設定     ●●●                                                                      | 電子レシート<br>X (旧Twitter)で共有する            | [2]              | 参加中のプログラム<br>岡山県鏡野町:かがみの健康ポイン<br>ト | <b>0</b> P |
|                                                                                                    |                                        |                  | <br>③OR¬_ドが表 <sup>,</sup>          | 一          |

①「プロフィール」を選択

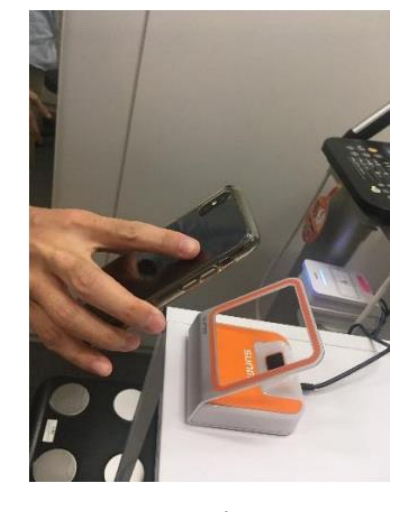

④オレンジ色のQR コードリーダーに、ス マホ画面をかざす。 会員QRコード」を選択

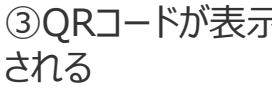

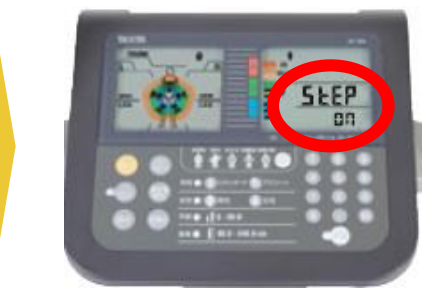

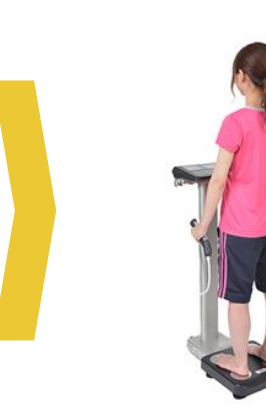

⑤表示部に、"STEP on"の文字が表示され たら体重をはかることが できる状態です。 ⑥靴下やタイツを脱いで素足で 測定台に乗り、 画面に"GRIP on"と表示され たらグリップを握ります。 "GRIP off"と表示されたら測定 終了です。

測定の際の注意点

- 体組成計に乗る時は、つま先側と、かかと側が対称になるように乗ってください。
- 手のひらや指を電極部に正しく合わせてください。
- ひじを曲げたり、座ったまま測定しないでください。
- ペースメーカー等、体内機器装着者は体組成計の測定を行わないでください。
   装着している機器に重大な影響を与える可能性があります。